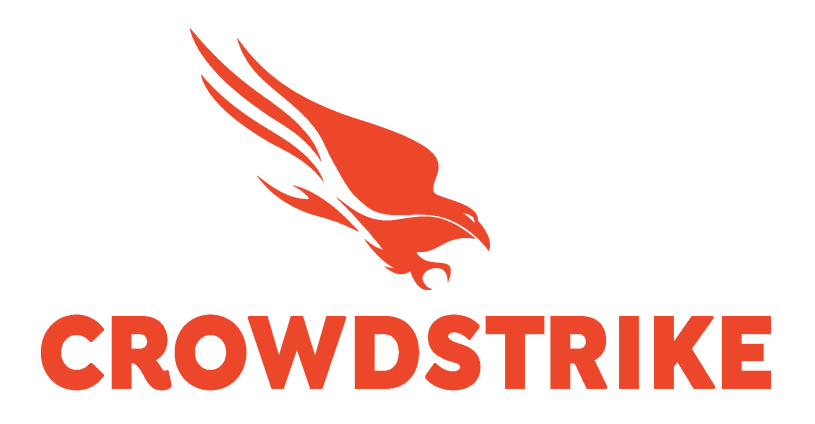

# Collecting

# CrowdStrike SIEM Connector Data

# With Cribl Edge

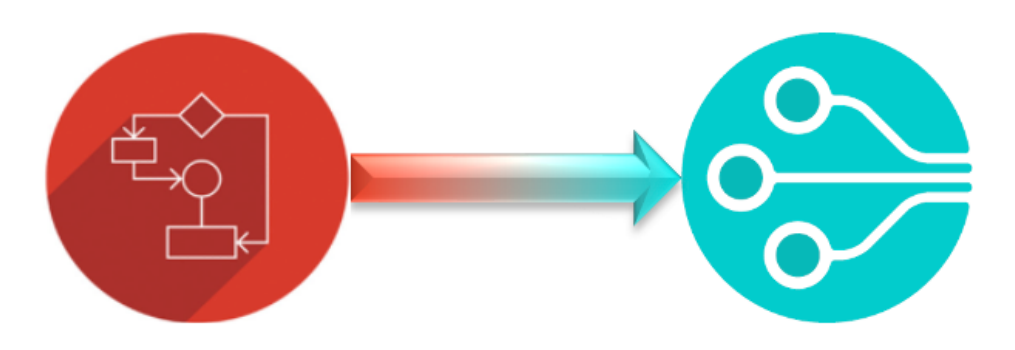

Configuration Guide V1.4

### Table of Contents

| Overview                                                                    | 4  |
|-----------------------------------------------------------------------------|----|
| The Purpose of this Document                                                | 4  |
| Minimum Requirements for this Process                                       | 4  |
| Test Environment for Current Documentation                                  | 4  |
| Release Notes                                                               | 5  |
| High Level Architecture                                                     | 6  |
| CrowdStrike Configurations                                                  | 7  |
| API Client Credentials                                                      | 7  |
| SIEM Connector 'cs.falconhoseclient.cfg' File                               | 8  |
| SIEM Connector Output File Check                                            | 9  |
| Cribl Edge Configurations                                                   | 10 |
| Deploying the Edge Agent to the System                                      |    |
| Creating the Pre-Processing Pipeline in Cribl Edge                          |    |
| Configuring Data Collection in Edge                                         |    |
| Sending to Falcon LogScale                                                  | 25 |
| Configure LogScale                                                          | 25 |
| Configure Cribl Edge                                                        |    |
| Basic Troubleshooting                                                       |    |
| "There doesn't appear to be data coming into the File Monitoring Source"    |    |
| "I'm not sure that the Pre-Processing Pipeline is working correctly"        |    |
| Importing Sample Data from a File                                           |    |
| Support                                                                     | 25 |
| Subbo (                                                                     |    |
| Appendix A                                                                  |    |
| Pre-Processing Pipeline JSON Example: CrowdStrike_SIEM_Connector_Processing |    |
| Appendix B                                                                  |    |
| Basic LogScale Parser Example:                                              |    |

# Overview

### The Purpose of this Document

The purpose of this document is to provide current CrowdStrike and Cribl customers with a process of collecting CrowdStrike Event Streams data using the CrowdStrike SIEM Connector and Cribl Edge.

### Minimum Requirements for this Process

- 1. A valid license for CrowdStrike Falcon that provides for access to the Event Streams Streaming API.
- 2. A valid license for Cribl Edge.
- 3. Access to or the ability to generate a valid set of CrowdStrike Oauth2 API credentials with the 'Event Streams' scope.
- 4. The ability to access, deploy and configure Cribl Edge.
- 5. The ability to deploy or admin level access to an existing CrowdStrike SIEM Connector

### Test Environment for Current Documentation

Cribl Edge:

UI version: 4.1.3-15457782/2023-06-14T10:35:24.053Z Backend version: 4.1.3-15457782/v4.1.3/2023-06-14T10:41:39.889Z CrowdStrike SIEM Connector: SIEM Connector v3 – CentOS 7

# **Release Notes**

v1.3: Initial Document Release

# **High Level Architecture**

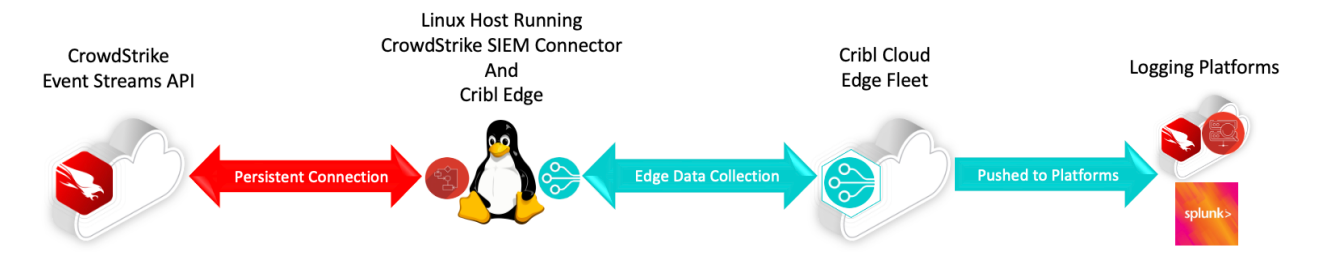

- A properly configured SIEM connector, running on a supported version of Linux, is used to create and maintain a persistent connection with the CrowdStrike Event Stream API.
- The SIEM Connector will process the CrowdStrike events and output them to a log file.
- The local Cribl Edge deployment will collect the event data from the monitored file and push it to the Cribl Cloud Edge Fleet.
- The Cribl Edge Fleet will process the event data and push the results to the configured platforms.

# CrowdStrike Configurations

The CrowdStrike SIEM connector should be deployed or have been deployed following the documentation published in the Falcon UI.

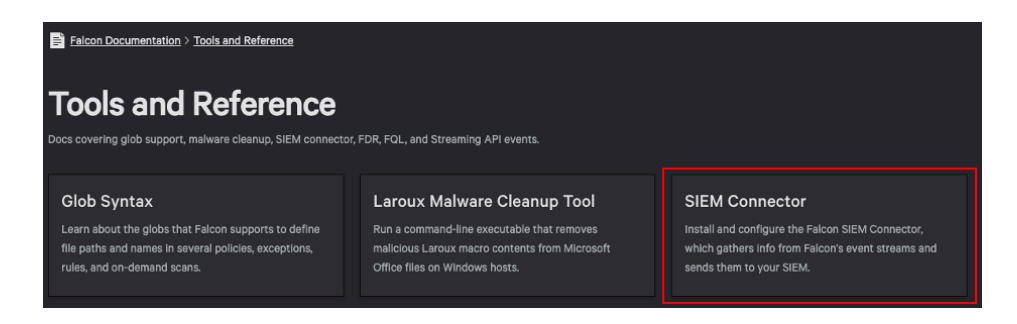

### **API Client Credentials**

If the SIEM connector has been collecting data previously this step can most likely be skipped. If this is an initial SIEM connector deployment ensure that the API client has been properly scoped with the 'Event streams' scope.

| Create API client         |      |       | ×                |
|---------------------------|------|-------|------------------|
| Client name               |      |       | 12/50 characters |
| Event Stream              |      |       |                  |
| Description               |      |       | 0/255 characters |
|                           |      |       |                  |
|                           |      |       |                  |
|                           |      |       |                  |
|                           |      |       |                  |
| Scope                     | Read | Write |                  |
| Spotlight vulnerabilities |      |       |                  |
| Event streams             | ~    |       |                  |

# SIEM Connector 'cs.falconhoseclient.cfg' File

The CrowdStrike SIEM connector should be deployed following the documentation published in the Falcon UI. Once completed the following configurations should be made/validated:

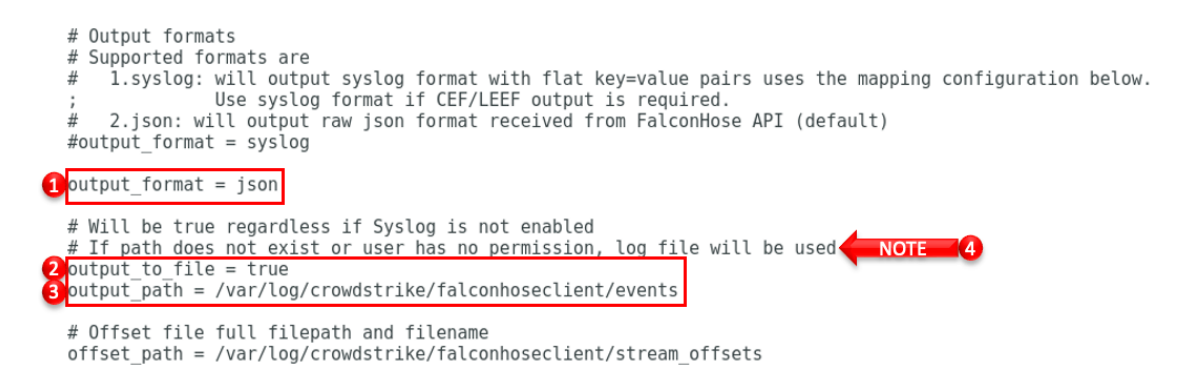

- 1. Ensure that the output\_format is set to JSON.
- 2. Ensure that the output\_to\_file is set to true.
- 3. Ensure that the output\_path is configured to a location that Cribl Edge will be able to properly collect from. The filename does not have to be 'events' but the filename used in this file must match the filename being monitored in Cribl.
- 4. Take notice of the warning for outputting to a path that does not exist or that the user doesn't have permission to as this will impact the output and potentially the ability to properly collect data.

# SIEM Connector Output File Check

In the previous configuration the output\_path was set to the following path: /var/log/crowdstrike/falconhoseclient/events. To ensure that the path exists and examine the permissions run the following command:

|      |       |        |         |          |               | tsulliv | van@ | ٥local | ost:/ |       |       |         |          |          | -     | ۰ | × |
|------|-------|--------|---------|----------|---------------|---------|------|--------|-------|-------|-------|---------|----------|----------|-------|---|---|
| File | Edit  | View   | Search  | Terminal | Help          |         |      |        |       |       |       |         |          |          |       |   |   |
| [tsu | lliva | in@cs- | siemcor | nector-  | tsullivan-lab | /]\$    | ls   | -lta   | /var/ | /log/ | 'crow | dstrike | e/falcor | nhosecli | ient/ |   |   |

In this case the file exists, is accessible and currently has data in it:

|   |      |             |      |         |          |        |       |      | ts   | ullivan@ | localhost:/                             | -    | × |
|---|------|-------------|------|---------|----------|--------|-------|------|------|----------|-----------------------------------------|------|---|
| Г | File | Edit        | View | Search  | Termin   | al He  | lp    |      |      |          |                                         |      |   |
|   |      |             |      |         |          |        |       |      |      |          |                                         |      |   |
|   |      |             |      |         |          |        |       |      |      |          |                                         |      |   |
| [ | tsul | liva        | n@cs | -siemco | onnector | r-tsul | lliva | n-la | b /] | \$ ls ·  | lta /var/log/crowdstrike/falconhoseclie | ent/ |   |
| ľ | rw-r | . 153<br>r- | 4/30 | daemon  | daemon   | 20973  | 33297 | Jun  | 29   | 15:12    | cs.falconhoseclient.log                 |      |   |
| - | rw-r | ·r-         | - 1  | daemon  | daemon   |        | 13    | Jun  | 29   | 15:12    | stream_offsets                          |      |   |
| - | rwxr | -xr-        | x 1  | daemon  | daemon   | 2325   | 56106 | Jun  | 29   | 15:12    | events                                  |      |   |

# Cribl Edge Configurations

If the system that is running the CrowdStrike SIEM Connector is already running edge then skip to the next section. Otherwise follow the following process to deploy the Edge agent to the system that is running the SIEM connector.

### Deploying the Edge Agent to the System

1. Navigate to the Edge platform, access a Fleet to do the agent deployment from and select 'Add/Update Edge Node' -> 'Linux' -> 'Add' in the top right corner.

| 응 Edge      | ⊟ Home    | Manage    | Settings |         |         |        |        | Q Search E    | dge   |              | ¢           | ₿       | TS       |
|-------------|-----------|-----------|----------|---------|---------|--------|--------|---------------|-------|--------------|-------------|---------|----------|
| Fleet defau | ult_fleet | ▼ Ov      | erview   | Explore | Collect | Health | More 🔻 | Fleet Setting | gs    | � 0d874f7 ∨  |             | it & De | eploy    |
| Monitor     | Map View  | .ist View |          |         |         |        |        |               |       | Add/         | Update Edge | Node    | <b>v</b> |
|             |           |           |          |         |         |        |        |               |       | <b>III</b> 1 | 5mir        | I       |          |
|             |           |           |          |         |         |        |        |               | Add/  | 'Update E    | dge No      | de 🕚    | ~        |
|             |           |           |          |         |         |        |        |               | Dock  | er           |             |         |          |
|             |           |           |          |         |         |        |        |               | Kube  | rnetes       |             |         |          |
|             |           |           |          |         |         |        | А      | dd            | Linux |              |             |         | >        |
|             |           |           |          |         |         |        | U      | pdate         | Wind  | ows          |             |         | >        |

2. Configure the proper deployment for your environment. Cribl documentation for Edge Deployment can be found here: https://docs.cribl.io/edge/deploy-planning .

| and execute it on the Edge Node's command line. Lea | arn more. |                                                 |
|-----------------------------------------------------|-----------|-------------------------------------------------|
| Leader hostname/IP* 📀                               |           | Script ③                                        |
| https:// Enter the Leader hostname/IP/URL           |           | curl 'https:// Check this value to match        |
| Install package location* ③                         |           | group=default_fleet&token= Installation token's |
| Cribl CDN                                           | $\sim$    | been redacted &user=cribl&install_dir=%2Fo      |
| Auth token ⊘                                        |           | pt%2Fcribl'   bash -                            |
|                                                     |           |                                                 |
| Fleet* 🗇                                            |           |                                                 |
| default_fleet                                       |           |                                                 |
| User 🛞                                              |           |                                                 |
| cribl                                               |           |                                                 |
| Installation Directory ⊘                            |           |                                                 |
| /opt/cribl                                          |           |                                                 |
| Tags ⊘                                              |           |                                                 |
| Enter tags                                          |           |                                                 |

3. Deploy the Edge agent to the system and validate that it's properly communicating with the Fleet.

| 🏀 Edge 🛛 🗏        | Home        | Manag     | e Settings |          |         |             |        |                   | Q                   | Search Edge    |                        | t <mark>.</mark> h | D TS        |
|-------------------|-------------|-----------|------------|----------|---------|-------------|--------|-------------------|---------------------|----------------|------------------------|--------------------|-------------|
| Fleet default_fle | eet         | Ŧ         | Overview   | Explore  | Collect | Health      | More 🔻 | Fleet Settings    |                     |                | $\odot$ 0d874f7 $\vee$ |                    | it & Deploy |
| Monitor Ma        | ap View     | ist View  |            |          |         |             |        |                   |                     |                | Add/U                  | pdate Edge         | Node \vee   |
| Q, Filter Edge I  | Nodes       |           |            | С        |         |             |        |                   |                     |                |                        |                    |             |
|                   | Host        |           |            | Age      | ent     | Fleet       | La     | ist Time          | Start Time          | Config Version | Cribl Versior          | 1                  | Msg         |
| 5a2               | cs-siemconn | ector-tsu | llivan-lab | <b>v</b> | alive   | default_fle | et 20  | 23-07-05 13:21:06 | 2023-06-28 13:15:08 | ✓ 0d874f7      | 4.1.3-154577           | 82                 | Q           |

# Creating the Pre-Processing Pipeline in Cribl Edge

The JSON output of the CrowdStrike SIEM connector presents a small challenge that requires the use of a pre-processing pipeline. The output data is essentially designed to be independent JSON objects but the overall file format is not constructed as a JSON array or as a JSON object with nested JSON objects. The result can be that when Edge ingests the data that it won't recognize it as JSON. It will essentially split an object into 2 events: one will have all of the data and the second will typically be just a '}' bracket.

The following is an example of what this data collection would look like when it's first collected by Cribl Edge:

| 1            | α + _raw: {                                                                                                    |    |  |  |  |  |  |  |  |
|--------------|----------------------------------------------------------------------------------------------------|----|--|--|--|--|--|--|--|
| 2023-06-28   | "metadata": {                                                                                                    |    |  |  |  |  |  |  |  |
| 13:41:57.677 | "customerIDString": "customerIDString": "custo | ۰, |  |  |  |  |  |  |  |
| -04:00       | "offset": 3157069,                                                                                                    |    |  |  |  |  |  |  |  |
| 01100        | <pre>"eventType": "UserActivityAuditEvent",</pre>                                                                                                    |    |  |  |  |  |  |  |  |
|              | "eventCreationTime": 1684903330 Show more                                                                                                    |    |  |  |  |  |  |  |  |
|              | # _time: 1687974117.677                                                                                                    |    |  |  |  |  |  |  |  |
|              | a cribl_breaker: fallback                                                                                                    |    |  |  |  |  |  |  |  |
|              | α host: cs-siemconnector-tsullivan-lab                                                                                                    |    |  |  |  |  |  |  |  |
|              | <pre>a source: /var/log/crowdstrike/falconhoseclient/events</pre>                                                                                                    |    |  |  |  |  |  |  |  |
| 2            | α _raw: }                                                                                                    |    |  |  |  |  |  |  |  |
| 2023-06-28   | # _time: 1687974117.677                                                                                                    |    |  |  |  |  |  |  |  |
| 13:41:57 677 | α cribl_breaker: fallback                                                                                                    |    |  |  |  |  |  |  |  |
| -04:00       | <pre>a host: cs-siemconnector-tsullivan-lab</pre>                                                                                                    |    |  |  |  |  |  |  |  |
| -04.00       | a source: /var/log/crowdstrike/falconhoseclient/events                                                                                                    |    |  |  |  |  |  |  |  |

The simplest way to address this is by using a Pre-Processing Pipeline. The first function will look for the events where the \_raw value is just the single curly bracket '} ' and remove them. The second will look for events where the \_raw values that are larger than just a single curly bracket, add the curly bracket to the end, parse the response as JSON and remove everything but the event data.

The filters being used in the provided example are simple but have been effective in processing SIEM connector data. There are certainly more advanced filters that could be constructed that may better align to an organization's requirements, such as identifying if specific fields are present in the data. The filters in these examples are merely examples and ensuring that the end configuration of the Pre-Processing pipeline meets published requirements is strongly encouraged.

Configure a Pre-Processing Pipeline as follows:

1. In the main menu select 'More' and then 'Pipelines'

| 詅 Edge     | ⊟ Hom     | ne Man   | age Setting | 5       |         |        |         |           |       |
|------------|-----------|----------|-------------|---------|---------|--------|---------|-----------|-------|
| Fleet defa | ult_fleet | •        | Overview    | Explore | Collect | Health | More 🔻  | Fleet Set | tings |
| Monitor    | Map View  | List Vie | 2W          |         |         |        | Source  | 5         |       |
|            |           |          |             |         |         |        | Destina | itions    |       |
|            |           |          |             |         |         |        | Data Ro | outes     | urces |
|            |           |          |             |         |         |        | Pipelin | es        |       |
|            |           |          |             |         |         |        | Packs   |           | 3     |
|            |           |          |             |         |         |        | Knowle  | dge       |       |

2. In the pipeline menu select 'Add Pipeline' and 'Create Pipeline' from the dropdown.

| 📚 Edge 📃 Home       | Manage Setting | 5       |                |            |                  |
|---------------------|----------------|---------|----------------|------------|------------------|
| Fleet default_fleet | ▼ Overview     | Explore | Collect Hea    | lth More 🔻 | Fleet Settings   |
| Pipelines           |                |         |                |            |                  |
| Filter or search    | Show All       | $\sim$  | All Processing | Pre/Post   | Add Pipeline     |
|                     |                |         |                |            | Create Pipeline  |
|                     |                |         |                |            | Import from File |
|                     |                |         |                |            | Import from URL  |

3. Complete the new pipeline configuration and select save.

| $\Rightarrow$ Edge $\equiv$ Home | Manage Setting               | js      |         |        |               |                |
|----------------------------------|------------------------------|---------|---------|--------|---------------|----------------|
| Fleet default_fleet              | <ul> <li>Overview</li> </ul> | Explore | Collect | Health | More <b>•</b> | Fleet Settings |
| Pipelines                        |                              |         |         |        |               |                |
| ID* ⑦                            |                              |         |         |        |               |                |
| CrowdStrike_SIEM_Connecto        | r_Processing                 | 1       |         |        |               |                |
| Async Function Timeout (ms)      | ?                            |         |         |        |               |                |
| 1000                             |                              |         |         |        |               |                |
| Description ⑦                    |                              |         |         |        |               |                |
| formats data to an acceptabl     | le JSON format               | 2       |         |        |               |                |
| Tags ⑦                           |                              |         |         |        |               |                |
| $^{:}$ CrowdStrike $	imes$       |                              | 3       |         |        |               |                |
|                                  |                              |         |         |        |               |                |
|                                  |                              |         |         |        | Ca            | ncel Save      |

- 1. **ID**: Configure a name for the pipeline.
- 2. **Description**: (optional) Provide a description for the pipeline.
- 3. Tags: (optional) Provide a tag for the pipeline.
- 4. Build out the appropriate pipeline actions to handle the CrowdStrike SIEM connector data can best be accomplished by either building a new pipeline configuration (Step 4.1) or by leveraging the example pipeline configuration provided in Appendix A (Step 4.2).

#### 4.1. Build a new pipeline configuration.

#### 4.1.1. Select 'Add Function' in the new pipeline.

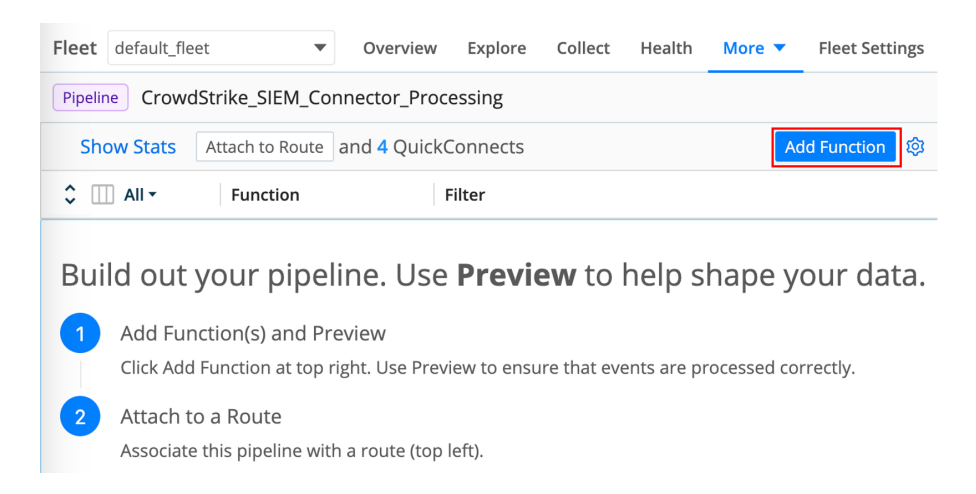

4.1.2. Add the appropriate function to properly handle the SIEM Connector data, for example:

| × |      | AII <del>-</del> | Functi     | on                        | Filter                       |                   |           |               |
|---|------|------------------|------------|---------------------------|------------------------------|-------------------|-----------|---------------|
|   |      |                  | Drop       |                           | _raw.length < 3              |                   |           |               |
|   | Filt | er 🕐             |            |                           |                              |                   | Help      | ▶?            |
|   | -    | raw.lengt        | th < 3     |                           |                              |                   |           | $\overline{}$ |
|   | De   | scription @      | )          |                           |                              |                   |           |               |
|   | Т    | his functior     | n will dro | p any event that is l     | ess than 3 characters long   |                   |           |               |
|   | Fin  | al               | •          |                           |                              |                   |           |               |
| 2 |      |                  | Eval       |                           | _raw.length > 3              |                   |           |               |
|   | Filt | er 🕐             |            |                           |                              |                   | Help      | ▶?            |
|   | ŀ    | raw.lengt        | th > 3     |                           |                              |                   |           | $\searrow$    |
|   | De   | scription ②      | )          |                           |                              |                   |           |               |
|   | Т    | his functior     | n add a '} | to the end any eve        | nt that is more than 3 chara | cters and parse i | as JSON   |               |
|   | Fin  | al ⑦ Yes         | C          |                           |                              |                   |           |               |
|   | Eva  | aluate Field     | s ?        |                           |                              |                   |           |               |
|   |      | Name ?           | )          | Value Expression          | 0                            |                   | Enabled ⑦ |               |
|   |      | _raw             |            | <pre>JSON.parse(_ra</pre> | w+'}')                       |                   | Yes       | ×             |
|   | A    | dd Field         |            |                           |                              |                   |           |               |
|   | Ke   | ep Fields 🕐      | )          |                           |                              |                   |           |               |
|   |      | _raw* $\times$   |            |                           |                              |                   |           |               |
|   | Re   | move Fields      | s 🕐        |                           |                              |                   |           |               |
|   |      | * ×              |            |                           |                              |                   |           |               |
|   |      |                  |            |                           |                              | Cancel            | Save      |               |

#### 4.2. Create a pipeline from the template in Appendix A.

4.2.1. Select the 'Pipeline Settings' gear icon next to 'Add Function'.

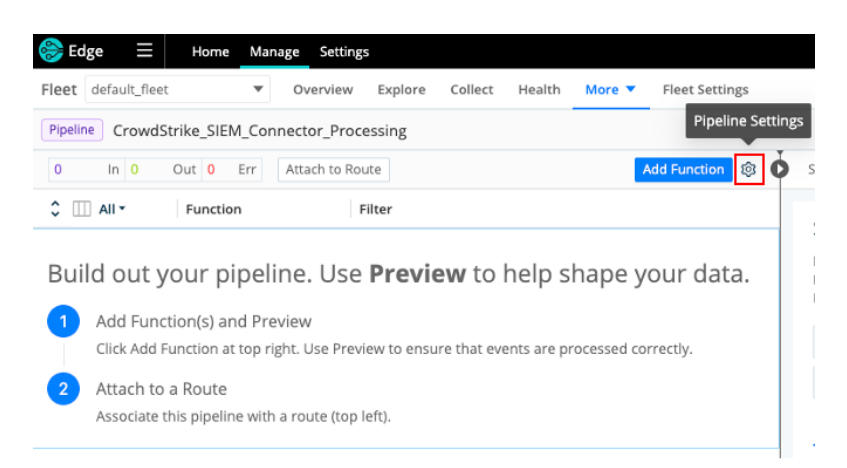

4.2.2. Select the 'Manage as JSON' icon in the right corner.

| Fleet default_fleet       | ne Man     | age Setting<br>Overview | Explore    | Collect | Health | More 🔻 | Fleet Settings |
|---------------------------|------------|-------------------------|------------|---------|--------|--------|----------------|
| Pipeline CrowdStrike_S    | IEM_Con    | nector_Proc             | essing/con | fig     |        |        | Manage as JSON |
| ← Back to CrowdStrike_SIE | M_Connec   | tor_Processing          |            |         |        |        | 0              |
| ID* ⊙                     |            |                         |            |         |        |        |                |
| CrowdStrike_SIEM_Conne    | ector_Proc | essing                  |            |         |        |        |                |
| Async Function Timeout (r | ns) 📀      |                         |            |         |        |        |                |
| 1000                      |            |                         |            |         |        |        |                |
| Description ③             |            |                         |            |         |        |        |                |
| formats data to an accep  | table JSON | l format                |            |         |        |        |                |
| Tags ⊘                    |            |                         |            |         |        |        |                |
| : CrowdStrike ×           |            |                         |            |         |        |        |                |

4.2.3. Select and remove all the existing text and then cut and paste the example JSON text in appendix A.

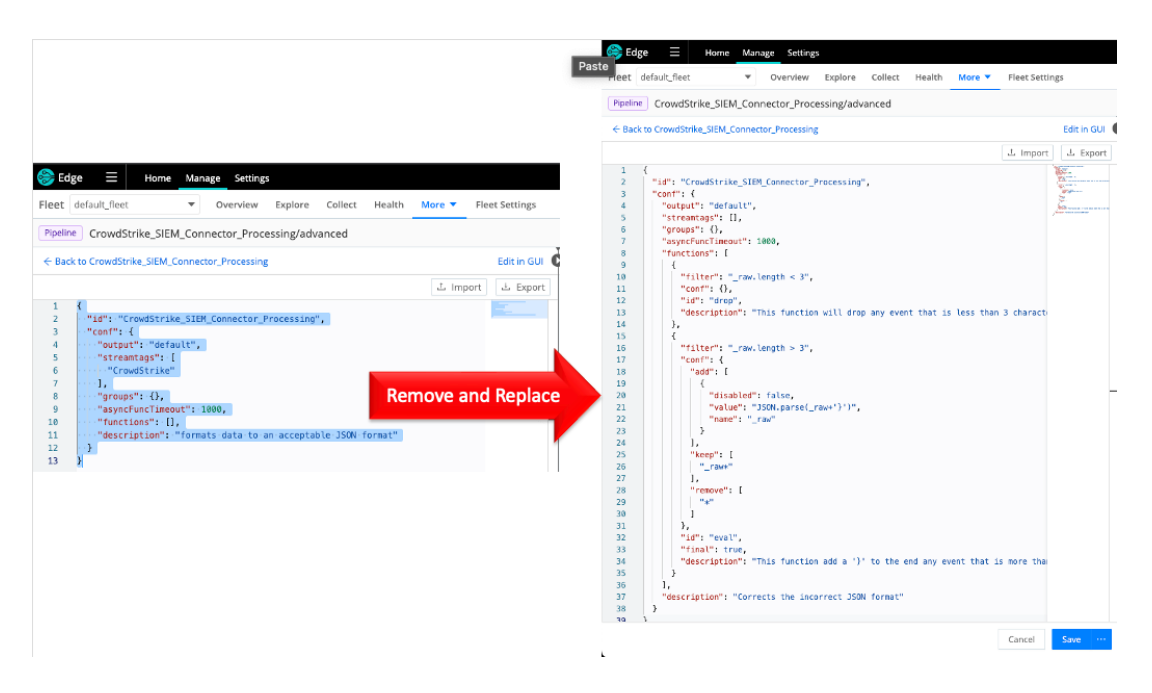

4.2.4. **PRIOR TO SAVING** (Optional) The 'id' field value can be changed so that it matches the name that was originally given to the pipeline.

| 詅 Edg                                                                                                    | e = Home Manage Settings<br>Jefault fleet = V Overview Explore Collect Health More = Fleet Settin                                                                                                    | 25          | Edge Edge    | Home Mar                                                                                                    | overview E       | xplore Collect     | Health More V | Fleet Settins | 15            |
|----------------------------------------------------------------------------------------------------|----------------------------------------------------------------------------------------------------|-------------|--------------|----------------------------------------------------------------------------------------------------|------------------|--------------------|---------------|---------------|---------------|
| Pipeline                                                                                                    | CrowdStrike_SIEM_Connector_Processing/advanced                                                                                                    |             | Pipeline Cr  | owdStrike_SIEM_Cor                                                                                                    | nector_Process   | ing/advanced       |               |               |               |
| ← Back                                                                                                    | to CrowdStrike_SIEM_Connector_Processing                                                                                                    | Edit in GUI | ← Back to So | mething_That_Conform                                                                                                    | s_To_Our_Naming  | _Convention        |               |               | Edit in GUI ( |
|                                                                                                    | J. Import                                                                                                    | 上 Export    |              |                                                                                                    |                  |                    |               | 스 Import      | 止 Export      |
| 1 2 3 4 5 6 7 8 9 9 10 11 12 13 14 15 16 17 18 19 20 21 13 14 15 16 7 7 28 29 30 1 32 2 23 33 34 35 6 37 38 39 39 | <pre>http://constitute_SIBM_Connector_Processing?  Petpetvice Petpetvice Petp</pre> |             | 2            | 91 - "Seeking That_<br>with - f<br>Goulpet': Gerauty<br>Streamtage': (),<br>"groups' (),<br>"support (),<br>"support (),<br>"tunctions": [ | Conforms_Ta_Sur_ | _Maning_Convention | er,           |               |               |
|                                                                                                    | Cancel                                                                                                    | Save        |              |                                                                                                    |                  |                    |               |               |               |

4.2.5. Select 'Save' in the bottom right corner.

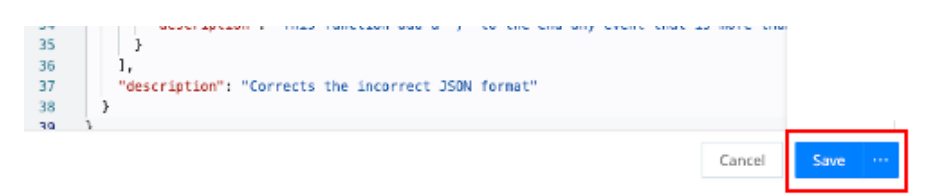

4.2.6. Select the 'Back to *whatever\_name\_given\_to\_pipeline*'.

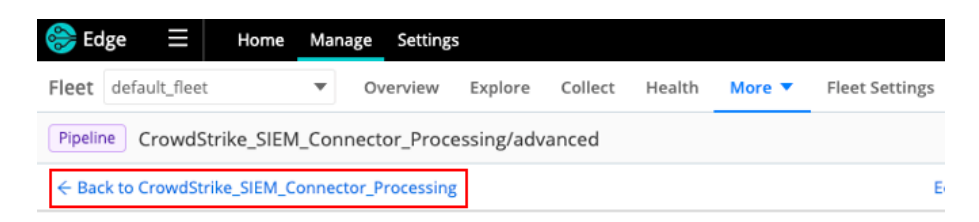

4.2.7. Validate that the pipeline was imported properly.

| 😂 Edge 🛛 🗏         | Home Man               | age Settings      |         |        |               |                |   |
|--------------------|------------------------|-------------------|---------|--------|---------------|----------------|---|
| Fleet default_flee | et 💌                   | Overview Explore  | Collect | Health | More <b>▼</b> | Fleet Settings |   |
| Pipeline Crowd     | Strike_SIEM_Con        | nector_Processing |         |        |               |                |   |
| 0 In 0             | Out <mark>0</mark> Err | Attach to Route   |         |        |               | Add Function   | ¢ |
| \$ Ⅲ AII *         | Function               | Filter            |         |        |               |                |   |
| 1 🛛 🗖              | Drop                   | _raw.leng         | th < 3  |        |               |                |   |
| 2                  | Eval                   | _raw.leng         | th > 3  |        |               |                |   |

5. Commit and deploy the changes in the top right corner of the page.

| 😂 Edge 🛛 🗏         | Home Ma        | nage Settings    |                |        |        |                  |                                                                                                  | Q,                                    | Search Edge                                              |                                                  | o P <sup>0</sup> 0 🕫                |
|--------------------|----------------|------------------|----------------|--------|--------|------------------|--------------------------------------------------------------------------------------------------|---------------------------------------|----------------------------------------------------------|--------------------------------------------------|-------------------------------------|
| Fleet default_flee | ۰. ۳           | Overview E       | xplore Collect | Health | More 🔻 | Fleet Settings   |                                                                                                  |                                       |                                                          | 8e95bf2 V                                        | Commit & Deploy                     |
| Pipeline Crowds    | Strike_SIEM_Co | nnector_Processi | ing            |        |        |                  |                                                                                                  |                                       |                                                          |                                                  |                                     |
| 0 in 0             | Out 0 Err      | Attach to Route  |                |        |        | Add Function 🔋 🌘 | Status                                                                                           | Sample Data                           | Simple Preview 🕲                                         | Full Preview 🕥                                   |                                     |
| 0 💷 All+           | Function       | Filte            | r              |        |        |                  | Com                                                                                              | olo Data                              |                                                          |                                                  |                                     |
| 1                  | Drop           | _raw             | r.length < 3   |        |        |                  | Sample Data<br>Import and shape data to verify processing results. Select an existing file below |                                       |                                                          | existing file below;                             |                                     |
| 2                  | Eval           | _raw             | elength > 3    |        |        |                  | click Im<br>from Er                                                                              | sport Data to up<br>fge Nodes; or cli | oload a file or paste ev<br>ick <b>Capture Data</b> to g | ents; click <b>Edge Da</b><br>ab a shapshot of a | ta to grab a sample<br>live stream. |

--- End of Section ---

# Configuring Data Collection in Edge

Data can be collected by using an existing collection or by creating a new one. In the interest of simplicity this document will assume a new collection needs to be created.

1. In the Fleet menu select 'Collect' and then 'Add Source'.

| 응 Edge 🛛 🚍          | Home Manage Settings                                    |
|---------------------|---------------------------------------------------------|
| Fleet default_fleet | ▼ Overview Explore Collect Health More ▼ Fleet Settings |
| Collect             |                                                         |
|                     |                                                         |
|                     | $ abla \sim Start typing to filter results$             |
|                     |                                                         |
|                     | Sources 🛈 Add Source                                    |

2. In the 'Set up new QuickConnect Source' menu select 'File Monitor':

| Set up new QuickCo                                             | Set up new QuickConnect Source × |                         |                            |               |                    |  |  |  |  |  |  |
|----------------------------------------------------------------|----------------------------------|-------------------------|----------------------------|---------------|--------------------|--|--|--|--|--|--|
| Q Filter Sources                                               | Q, Filter Sources                |                         |                            |               |                    |  |  |  |  |  |  |
| All Push   Pull   System and Internal Configured only Disabled |                                  |                         |                            |               |                    |  |  |  |  |  |  |
| System and Interna                                             |                                  |                         | I                          |               |                    |  |  |  |  |  |  |
| $\mathbb{Q}_{\Delta}$                                          |                                  | - <b>~</b> È            | ><br>EXE                   |               |                    |  |  |  |  |  |  |
| System Metrics                                                 | Windows Metrics                  | File Monitor            | Exec                       | System State  | Windows Event Logs |  |  |  |  |  |  |
| $\diamond$                                                     | <b>*</b>                         | <b>*</b>                | <b>*</b>                   | [•]]          | >                  |  |  |  |  |  |  |
| AppScope                                                       | Kubernetes<br>Metrics            | Kubernetes<br>Logs<br>1 | Kubernetes<br>Events       | Journal Files | Cribi Internal     |  |  |  |  |  |  |
|                                                                |                                  | ( <b>)</b>              | 0                          |               |                    |  |  |  |  |  |  |
| Cribl HTTP                                                     | Cribi TCP                        | Datagen                 | Prometheus<br>Edge Scraper |               |                    |  |  |  |  |  |  |

3. Select 'Add New' to create a new file collection.

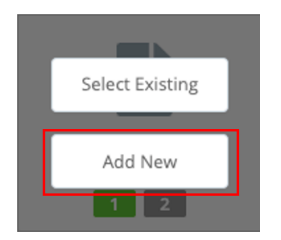

4. There are 4 areas of concern for this Source configuration – Under Configure those areas are: **General Settings, Event Breakers, Pre-Processing** and **Destination**.

| Sources > File Monitor<br>CrowdStrike_SIEM_Connector |                        |            |     |  |  |  |  |  |  |
|------------------------------------------------------|------------------------|------------|-----|--|--|--|--|--|--|
| Configure                                            | Status                 | Charts     | Liv |  |  |  |  |  |  |
| General Settings                                     |                        |            |     |  |  |  |  |  |  |
| Processin                                            | g Settings             | ~          |     |  |  |  |  |  |  |
| Event                                                | Breakers               |            |     |  |  |  |  |  |  |
| Fields                                               | 1                      |            |     |  |  |  |  |  |  |
| Pre-P                                                | rocessing              |            |     |  |  |  |  |  |  |
| Advanced                                             | Advanced Settings      |            |     |  |  |  |  |  |  |
| Connecte                                             | Connected Destinations |            |     |  |  |  |  |  |  |
|                                                      |                        |            |     |  |  |  |  |  |  |
| Delete Sou                                           | rce Clo                | one Source |     |  |  |  |  |  |  |

5. General Settings: Configure the new File Monitor.

| General Settings    | Input ID* 🗇                                | Enabled 🕐 🤇 |
|---------------------|--------------------------------------------|-------------|
|                     | CrowdStrike_SIEM_Connector                 |             |
| Processing Settings | inputId=='file:CrowdStrike_SIEM_Connector' |             |
| Event Breakers      | Discovery mode ⊘                           |             |
|                     | Auto 📀 Manual 🥥                            |             |
| Fields              | Search path* ⊘                             | Max depth 📀 |
| Pre-Processing      | /var/log/crowdstrike/falconhoseclient      | 1           |
| Advanced Settings   | ✓ OPTIONAL SETTINGS                        |             |
| avanced settings    | Polling interval ③                         |             |
|                     | 10 4                                       |             |
|                     | Filename allowlist ③                       |             |
|                     | : *events ×                                |             |
|                     | Max age duration ⑦                         |             |
|                     | Enter max age dur                          |             |
|                     |                                            |             |
|                     | Collect from and @                         |             |
|                     |                                            |             |
|                     | CrowdStrike ×                              |             |
|                     | <b>•</b>                                   |             |
|                     |                                            |             |
|                     |                                            |             |
|                     |                                            |             |
|                     |                                            |             |
|                     |                                            |             |
|                     |                                            |             |
|                     |                                            |             |

- 1. Input ID: Configure an input name for the file monitor data collection.
- 2. **Discovery mode**: Set the discovery mode to 'Manual' to configure the Search Path.
- 3. **Search Path**: Configure the path to the output file location configured in the SIEM Connector configuration.
- 4. **Polling Interval**: Configure the interval the Edge agent should use to collect the data.
- 5. **Filename allowlist**: Configure the name of the output file as it was configured in the SIEM Connector configuration.
- 6. **Tags**: Optional Gives the source a tag for filtering and grouping with in Edge.

6. **Processing Settings – Event Breakers**: This configuration can leverage the default event breaker.

| Sources > File Monitor<br>CrowdStrike_SIEM_Connect | ctor ⑦ ×                                                                                                    |
|----------------------------------------------------|----------------------------------------------------------------------------------------------------|
| Configure Status Charts                            | Live Data Logs Notifications                                                                                                    |
| General Settings Processing Settings               | Event Breaker rulesets ③         System Default Rule       Filter Condition: true       Event Breaker: //[\n\r]+(?!\s)/         Anchor:       /^/       Timestamp         Anchor:       ///       Timestamp         Image: State of the state of the state of the |
| Event Breakers                                     | S1200                                                                                                    |
| Fields                                             | Add ruleset Event Breaker buffer timeout (ms) ③                                                                                                    |
| Pre-Processing                                     | 10000                                                                                                    |
| Advanced Settings                                  |                                                                                                    |
| Connected Destinations                             |                                                                                                    |
|                                                    |                                                                                                    |
| Delete Source Clone Source                         | Manage as JSON Cancel Save                                                                                                    |

7. **Processing Settings – Pre-Processing**: In this configuration, the pre-processing pipeline that was created earlier in this document need to be selected.

| Sources > File Monitor<br>CrowdStrike_SIEM_Co                       | nector                                           | ⑦ ×         |
|---------------------------------------------------------------------|--------------------------------------------------|-------------|
| Configure Status Chart                                              | s Live Data Logs Notifications                   |             |
| General Settings<br>Processing Settings<br>Event Breakers<br>Fields | Pipeline ③ CrowdStrike_SIEM_Connector_Processing | Ø V         |
| Pre-Processing                                                      |                                                  |             |
| Advanced Settings                                                   |                                                  |             |
| Connected Destinations                                              | 0                                                |             |
| Delete Source Clone Sour                                            | ee 🤌 Manage as JSON                              | Cancel Save |

NOTE: FAILURE TO CONFIGURE THIS CAN RESULT IN NOT DATA BEING COLLECTED

8. **Connected Destinations** – This configuration can be to send the data to Routes for processing or to a QuickConnect destination. This example has the data being sent to a QuickConnect LogScale Destination.

| Sources > File Monitor<br>CrowdStrike_SIEM_Connecte | or                           |         |                          |        | 0   | ×        |
|-----------------------------------------------------|------------------------------|---------|--------------------------|--------|-----|----------|
| Configure Status Charts                             | Live Data Logs Notifications |         |                          |        |     |          |
| General Settings                                    | Send to Routes ③ QuickCor    | nnect 🕲 |                          |        |     |          |
| Processing Settings ^                               | Quick Connections ③          |         |                          |        |     |          |
| Frank Benelinen                                     | Pipeline/Pack ③              |         | Destination (2)          |        |     |          |
| Event breakers                                      | None                         |         | humio_hec:SIEM_Connector |        |     | $\times$ |
| Fields                                              | Add Quick Connection         |         |                          |        |     |          |
| Pre-Processing                                      |                              |         |                          |        |     |          |
| Advanced Settings                                   |                              |         |                          |        |     |          |
| Connected Destinations                              |                              |         |                          |        |     |          |
|                                                     |                              |         |                          |        |     |          |
| Delete Source Clone Source                          |                              |         |                          | Cancel | Sav | e        |

9. Once these configurations are completed select 'Save' in the bottom right corner.

| Sources > File Monitor<br>CrowdStrike_SIEM_Conr | necto | r                    |                  |                          |        | 0   | ×        |
|-------------------------------------------------|-------|----------------------|------------------|--------------------------|--------|-----|----------|
| Configure Status Charts                         | L     | ive Data Logs Not    | fications        |                          |        |     |          |
| General Settings                                |       | Send to Routes ③     | QuickConnect (9) |                          |        |     |          |
| Processing Settings                             | ~     | Quick Connections ③  |                  |                          |        |     |          |
|                                                 |       | Pipeline/Pack ③      |                  | Destination (2)          |        |     |          |
| Event Breakers                                  |       | None                 |                  | humio_hec:SIEM_Connector |        |     | $\times$ |
| Fields                                          |       | Add Quick Connection |                  |                          |        |     |          |
| Pre-Processing                                  |       |                      |                  |                          |        |     |          |
| Advanced Settings                               |       |                      |                  |                          |        |     |          |
| Connected Destinations                          | 0     |                      |                  |                          |        |     |          |
|                                                 |       |                      |                  |                          |        |     |          |
| Delete Source Clone Source                      |       | ∂ Manage as JSON     |                  |                          | Cancel | Sav | e        |

10. Optional – If this data is not scheduled to be collected at the time of configuration the source and be disabled in the Manage Sources/File Monitor area.

| 😂 Edge 📃 Home               | Manage Settin  | gs          |               |         |        |                | Q. Search Edg | e          | ۵            | ت 🔍 🔍           |
|-----------------------------|----------------|-------------|---------------|---------|--------|----------------|---------------|------------|--------------|-----------------|
| Fleet default_fleet         | ▼ Overview     | Explore     | Collect       | Health  | More 🔻 | Fleet Settings |               |            | ce9e 🗸       | Commit & Deploy |
| Manage Sources / File Monit | or             |             |               |         |        |                |               |            |              | 0               |
| ← Back to Sources           |                | Q, Filter e | xisting Sourc | 185     |        |                |               |            | # <b>!!!</b> | Add Source      |
| Q, Filter Sources           |                | 🗆 🔟 ID      |               |         |        | Discovery Mode | Routes/QC     | Enabled    | Status ‡     | Notifications   |
| System Metrics              | 0 <sup>1</sup> | Cr          | owdStrike_SI  | EM_Conn | ector  | Manual         | 1 QuickCon    | nect 😶     | Live         | Notifications   |
| G Windows Metrics           | G              | in.         | file_auto     |         |        | Auto           | 0 QuickCor    | nects (18) | 0 Live       | Notifications   |

11. Commit and deploy the changes in the top right of the page.

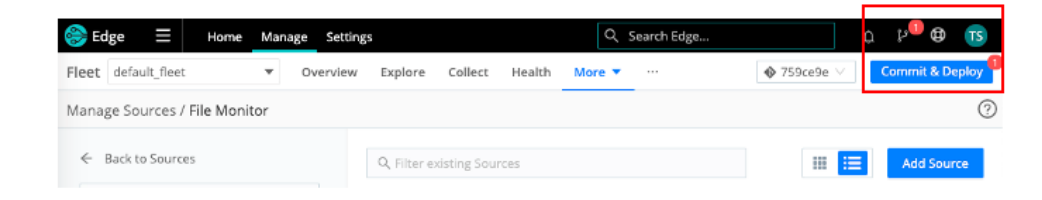

--- End of Section ---

# Sending to Falcon LogScale

This data can be sent to Falcon LogScale leveraging the LogScale Destination in Edge. The LogScale HEC token and parser should be configured prior to configuring the Cribl Edge LogScale destination.

### Configure LogScale

The information coming from Cribl Edge will be received by Falcon LogScale using an HEC input. This can be an existing HEC input but it's recommended that a dedicated token and dedicated parser be configured for this data collection.

1. Creating a dedicated Parser is recommended as the first step so that it can be assigned to the token. In the LogScale UI select 'Parsers' in the top menu.

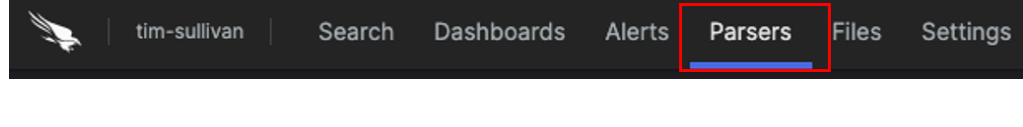

2. Select 'New Parser' in the 'Parsers' page.

| Parsers | Find parser | Q | + New parser                                                |
|---------|-------------|---|-------------------------------------------------------------|
|         |             |   | Parser statistics are based on the past <b>1326</b> events. |

3. Select 'Empty parser', provide a name for the new parser and select 'Create':

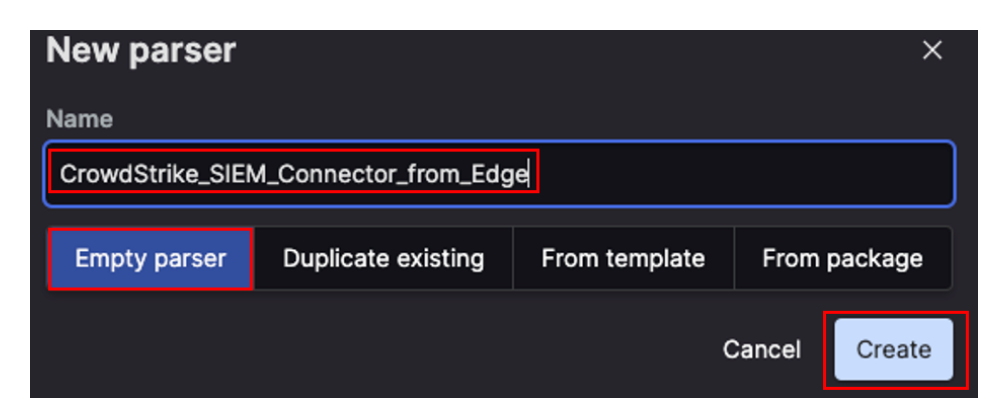

4. The parser used in this document is provided in Appendix B and is simply parsing the data as JSON and identifying the timestamp and timezone information. A more detailed parser can be created if desired.

In the parser windows, remove the existing text and past in the parser from Appendix B and select 'Save'.

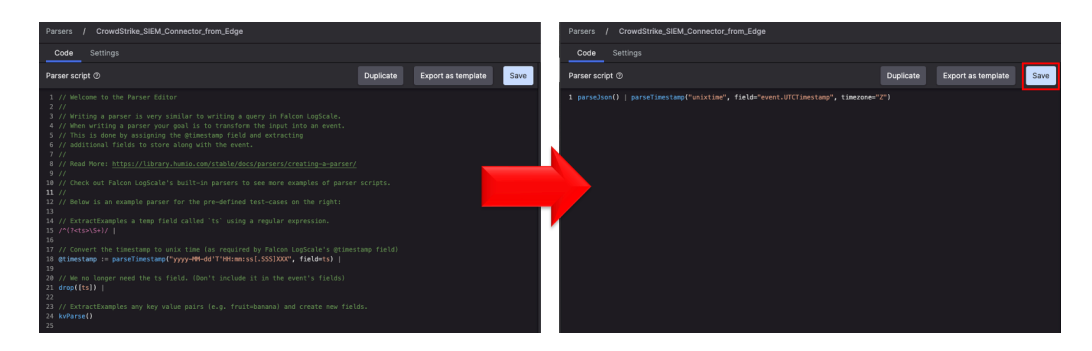

5. In the LogScale UI select 'Settings' from the menu.

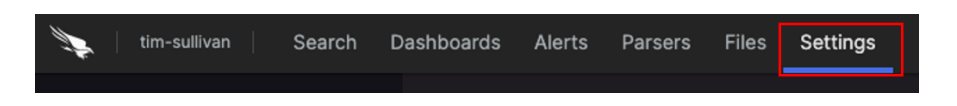

6. In the menu on the left, select 'Ingest tokens'.

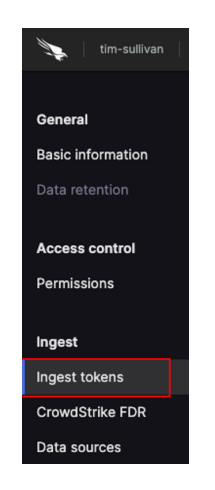

7. In the 'Ingest tokens' page, select 'Add token' from the middle window.

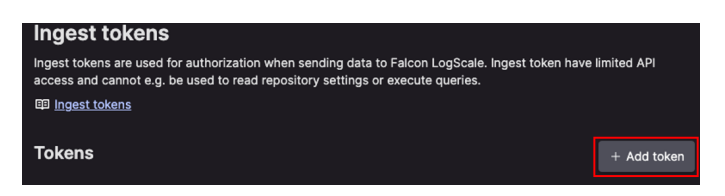

8. In the 'New ingest token' popup window: provide a Token name, assign the parser that was created for this data and select 'Create token'.

| New ingest token                                                                                         | × |
|----------------------------------------------------------------------------------------------------|---|
| Select a token name and assign a parser. The token wil<br>then be generated upon saving.<br>Token name • |   |
| CrowdStrike_SIEM_Connector                                                                               |   |
| Assigned parser                                                                                          |   |
| CrowdStrike_SIEM_Connector_from_Edge                                                                     |   |
|                                                                                                    |   |
| Cancel Create toke                                                                                       | n |

9. In the list of ingest tokens, locate the newly created token and select the eye icon to display the token value.

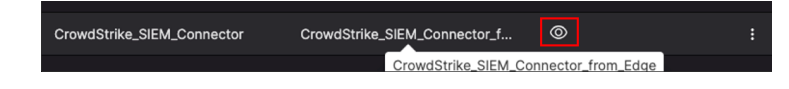

10. Record the token value for use in the Edge Destination configuration.

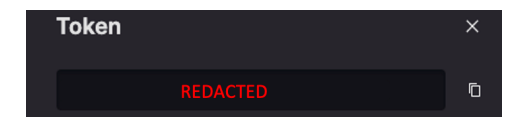

# **Configure Cribl Edge**

Cribl Edge has a dedicated CrowdStrike Falcon LogScale Destination. Prior to configuring this Destination, a Falcon LogScale HEC token must have been created to provide authentication and it is also recommended to have a dedicated parser for parsing the incoming data.

1. From the Fleet menu in Cribl Edge select 'More' and then 'Destinations.

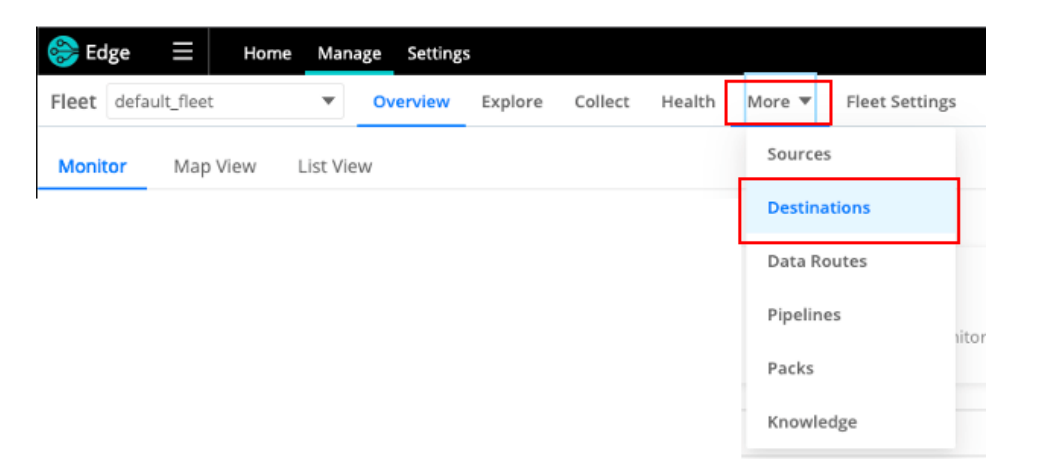

2. Locate the 'LogScale' Destination icon. \*NOTE: If the icon is not visible, select 'More Destinations' or use the 'Filter Destinations' search box.

| Manage Destinations |                   |               |                                |            |           |                           |
|---------------------|-------------------|---------------|--------------------------------|------------|-----------|---------------------------|
| Configured          | I only            |               |                                |            | l l       | 🛄 📰 🔍 Filter Destinations |
|                     | Default<br>1      | Output Router | CrowdStrike Falcon<br>LogScale | Стірі ніть | Cribi TCP | DevNull                   |
| >                   | More Destinations |               |                                |            |           |                           |

3. Under the LogScale Destination select 'Add Destination' in the right corner.

| 😂 Edge 😑 Home Manage Sett                         | ings                           | Q Sear          | ch Edge          | ç 🖁 🔁 TS        |  |  |  |  |
|---------------------------------------------------|--------------------------------|-----------------|------------------|-----------------|--|--|--|--|
| Fleet default_fleet                               | w Explore Collect Health       | More  Fleet Set | ttings 🚯 cd4fa01 | Commit & Deploy |  |  |  |  |
| Manage Destinations / CrowdStrike Falcon LogScale |                                |                 |                  |                 |  |  |  |  |
| Back to Destinations     Destinations             | Q Filter existing Destinations |                 |                  | Add Destination |  |  |  |  |

4. Complete the Destination configuration.

| New Destination           |                                              | U  |
|---------------------------|----------------------------------------------|----|
| General Settings          | Output ID* 📀                                 |    |
| Persistent Queue Settings | CrowdStrike_SIEM_Connector_2_LogScale        |    |
|                           | LogScale Endpoint* 💿                         |    |
| Processing Settings       | https://cloud.us.humio.com/api/v1/ingest/hec |    |
| Post-Processing           | Request Format* ③                            |    |
| Advanced Settings         |                                              |    |
|                           | Authentication method ③ Manual ③ Secret ③    |    |
|                           | LogScale Auth token* 🛇                       |    |
|                           |                                              | ç. |
|                           | ✓ OPTIONAL SETTINGS                          |    |
|                           | Backpressure behavior ⑦                      |    |
|                           | Persistent Queue 5                           |    |
|                           | Tags 🗇                                       |    |
|                           | CrowdStrike ×                                |    |
| 6 M                       |                                              |    |

- 1. **Output ID**: Configure an output name for the LogScale destination.
- 2. LogScale Endpoint: Set the HEC URL for the LogScale instance.
- 3. **Request Format**: Set the format of the data, this document's process outputs the data in JSON format.
- 4. Authentication Method & LogScale Auth token: Configure authentication method as 'Manual' and provide the LogScale HEC token.
- 5. **Backpressure behavior**: Configure desired the backpressure behavior.
- 6. **Tags**: Optional Gives the destination a tag for filtering and grouping with in Edge.
- 5. Commit and deploy the configuration.

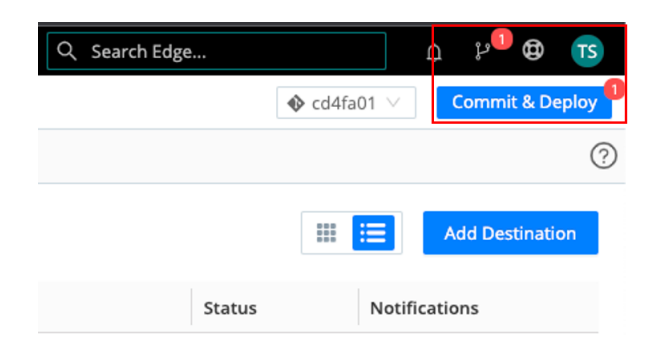

6. This destination can now be leveraged in Routes or QuickConnect configurations.

---- End of Section ----

# **Basic Troubleshooting**

#### "There doesn't appear to be data coming into the File Monitoring Source"

This can be cause by multiple issues, the most common causes are:

- 1. Ensure that the firewall on the Linux host running the CrowdStrike SIEM Connector is not blocking communication between the CrowdStrike API and the SIEM Connector code and that the firewall is not blocking communication between the Cribl Edge client and the Cribl Edge Cloud.
- 2. Ensure that the CrowdStrike SIEM Connector is properly configured and that there are events being created in the appropriate output file in the appropriate output location.
- 3. Validate that the Cribl Edge client is configured to collect data from the correct output file in the correct output location.
- 4. Validate that the CrowdStrike SIEM Connector is running.
- 5. Validate that the Cribl Edge File Monitor Source is enabled.
- 6. Check that the Pre-Processing Pipeline is properly configurated and has been configured in the Cribl Edge File Monitor Source.
- 7. Check the 'Charts' section of the Cribl Edge File Monitor Source to see if there are signs of events being collected.

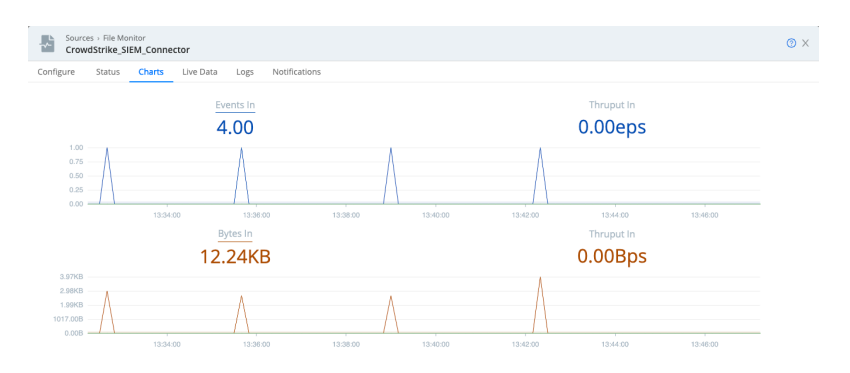

8. Check the 'Charts' section of the Cribl Edge Destination to see if there are signs of events being sent to the proper destination.

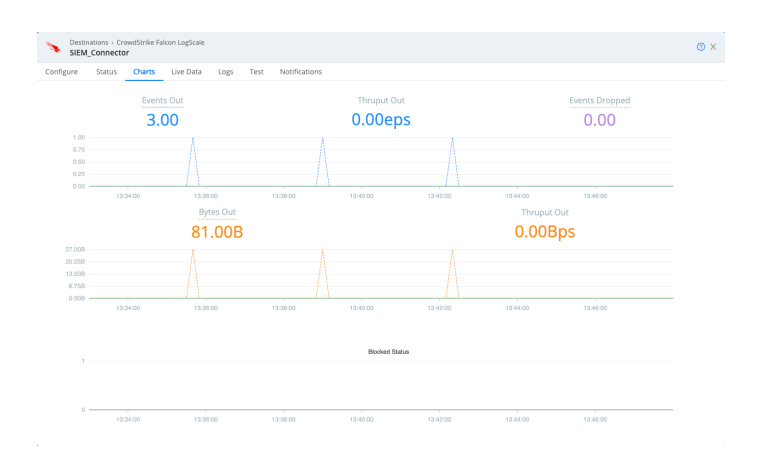

9. Check the status for the Pre-Processing Pipeline to see if there are any errors and if there are events being passed in and out.

| 😂 Edge 😑 Home Manage             | Settings                   |                        |                | Q Search Edge |                | រៈ 🛈 📧          |
|----------------------------------|----------------------------|------------------------|----------------|---------------|----------------|-----------------|
| Fleet default_fleet              | verview Explore Collect    | Health More 🔻          | Fleet Settings |               | ♦ 8e95bf2 ∨    | Commit & Deploy |
| Pipelines                        |                            |                        |                |               |                |                 |
| 幸 CrowdStrike_SIEM_Connector_F @ | Show All $\lor$ All        | Processing Pre/Post    |                |               |                | Add Pipeline    |
| Pipeline                         | Description                | Route / Input          | f(x)           | Output        | Stats          |                 |
| CrowdStrike_SIEM_Connector       | Corrects the incorrect JSO | CrowdStrike_SIEM_Conne | ector 2        | None          | 51 In 27 Out 0 | Err             |

#### "I'm not sure that the Pre-Processing Pipeline is working correctly"

The most efficient way to test and validate that the Pre-Processing Pipeline configuration will produce the desired output is to test it with sample data from the CrowdStrike SIEM Connector. This sample is best if it's collected from the SIEM Connector system that will ultimately be supplying the data. For how to capture sample data in Cribl Edge refer to the documentation:

<u>https://docs.cribl.io/edge/data-preview/#capturing-sample-data</u> . Alternately the data from the SIEM connector file can be imported into Edge.

### Importing Sample Data from a File

1. Navigate to the Pre-Processing Pipeline under 'More' – 'Pipelines' and select the pipeline.

| 詅 Edge        | +   =  | lome M | anage | Settings |         |         |        |          |                |
|---------------|--------|--------|-------|----------|---------|---------|--------|----------|----------------|
| Fleet default | _fleet |        | Ov    | erview   | Explore | Collect | Health | More 🔻   | Fleet Settings |
|               |        |        |       |          |         |         |        | Sources  |                |
|               |        |        |       |          |         |         |        | Destina  | tions          |
|               |        |        |       |          |         |         |        | Data Ro  | utes           |
|               |        |        |       |          |         |         |        | Pipeline | s              |

2. If necessary, expand the sidebar section and select 'Sample Data'.

|   |        |             | Q Search Edge    | ····           |        | ¢ | Ļ    | ₿       | TS    |
|---|--------|-------------|------------------|----------------|--------|---|------|---------|-------|
|   |        |             |                  | 🚸 b6ba46a      | $\sim$ |   | Comm | it & De | eploy |
|   |        |             |                  |                |        |   |      |         |       |
| ) | Status | Sample Data | Simple Preview ③ | Full Preview ② |        |   |      |         |       |

3. If uploading the sample data from a file, select 'Import Data'

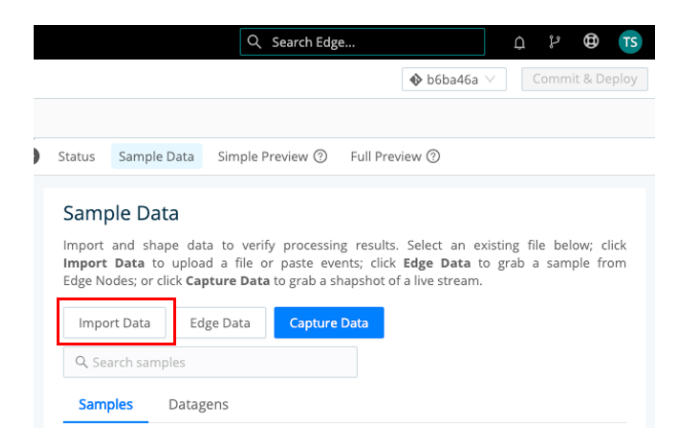

4. Importing sample file from the SIEM connector requires that it be accessible on the local system that's accessing the Edge UI.

|   | Import Sample Data                                        |            |                                                                                  | Х                      |
|---|-----------------------------------------------------------|------------|----------------------------------------------------------------------------------|------------------------|
|   | EVENT BREAKER SETTINGS                                    | In         | Out                                                                              | 1 Dpload File          |
| 5 | Select Event Breaker* ⊘                                   | } <b>.</b> |                                                                                  |                        |
| 2 | Break on newlines V                                       | {ee        |                                                                                  |                        |
|   | > CUSTOM BREAKER SETTINGS ③                               | "me        | "customerIDString": " redacted                                                   | "                      |
|   | SAMPLE FILE SETTINGS                                      |            | "offset": 3210281,                                                               |                        |
| _ | File Name* ⊘                                              |            | eventType": "AuthActivityAuditEvent", م<br>"eventCreationTime": 1688729992450, م |                        |
| 3 | events                                                    | 2          | "version": "1.0"                                                                 |                        |
|   | Description ③                                             | },.<br>"e\ | vent": {.                                                                        |                        |
| 4 | CrowdStrike SIEM Connector Event File Import July 10 2023 |            | "UserId": "api-client-id: redacted                                               | نم <mark>ر "ا</mark> ا |
|   | Tags ⊘                                                    |            | "OperationName": "streamStopped",                                                |                        |
| 5 | : CrowdStrike ×                                           |            | "ServiceName": "Crowdstrike Streaming API",                                      |                        |
|   | ADD FIELDS TO EVENTS @                                    |            | "UTCTimestamp": 1688729992,                                                      |                        |
|   | ADD FIELDS TO EVENTS O                                    |            | "AuditKeyValues": [                                                              |                        |
|   | > ADVANCED SETTINGS                                       |            | "Key": "APIClientID",                                                            |                        |
|   |                                                           |            | "ValueString": " redacted                                                        | به <mark>"ا</mark>     |
|   | Timestamp Anchor 📕 Event Breaker 📕 Timestamp              |            | Cancel Create A Datagen                                                          | Save as Sample File    |

- 1. Upload file: Upload a file from the local system being used to access Edge.
- 2. Select Event Breaker: Set the event breaker to 'Break on newlines'.
- 3. File Name: The name of the file that was uploaded.
- 4. **Description**: (optional) A description of the sample data.
- 5. Tags: (optional) Tags within Edge for grouping purposes.
- 6. Save as Sample File: Once the data looks correct save the sample file.
- 5. Commit and deploy the changes.

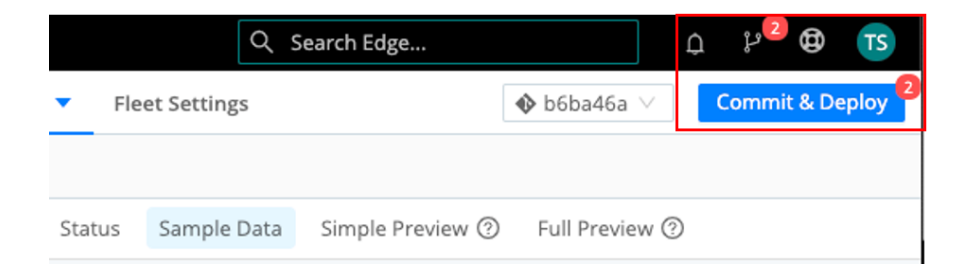

### Using Sample Data for Testing Output

1. If necessary, expand the sidebar section, locate the sample data and select 'Simple' under 'Preview'.

| 😂 Edge 📃 Home            | Manage Settings               |                           | 🔍 Search Edge 🗘 🖓 🤁 🃧                                                                                                    |
|--------------------------|-------------------------------|---------------------------|----------------------------------------------------------------------------------------------------|
| Fleet default_fleet      | ▼ Overview Explore Collect He | Ith More T Fleet Settings | � cd4fa01 ∨ Commit & Deploy                                                                                                    |
| Pipeline CrowdStrike_SIE | //_Connector_Processing       |                           | _                                                                                                    |
| 62 In 31 Out 0           | Err Attach to Route           | Add Function              | 🕸 🏟 Status Sample Data Simple Preview ③ Full Preview ③                                                                                     |
| Call Y Function          | n Filter                      |                           | Sample Data                                                                                                    |
| 1 Drop                   | _raw.length < 3               |                           | Import and shape data to verify processing results. Select an existing                                                                     |
| 2 🗄 💽 🄁 🛛 Eval           | _raw.length > 3               |                           | file below; click Import Data to upload a file or paste events; click<br>Edge Data to grab a sample from Edge Nodes; or click Capture Data |
|                          |                               |                           | to grab a shapshot of a live stream.                                                                                                    |
|                          |                               |                           | Import Data Edge Data Capture Data                                                                                                    |
|                          |                               |                           | Q. Search samples                                                                                                    |
|                          |                               |                           | Samples Datagens                                                                                                    |
|                          |                               |                           | ☐ Ⅲ File Name Created ÷ Size Ever Preview                                                                                                  |
|                          |                               |                           | CS_SIEM_Connect: 2023-06 3 1 Simple                                                                                                    |

2. The 'In' and 'Out' selections can now be used to view the data as it will look coming into the Pre-Processing Pipeline and also how it will look coming out.

| 🛞 Edge 🚍 Home Manage Settings                  |                       |                                     | ର୍ Search Edge ର ନ 🗘 🔁 📧                      |
|------------------------------------------------|-----------------------|-------------------------------------|-----------------------------------------------|
| Fleet default_fleet                            | More V Fleet Settings |                                     | ♦ cd4fa01 ∨ Commit & Deploy                   |
| Pipeline CrowdStrike_SIEM_Connector_Processing |                       |                                     |                                               |
| 62 In 31 Out 0 Err Attach to Route             | Add Function 🔞        | Status Sample Data Simple Preview 📀 | Full Preview (1)                              |
| C Ⅲ All • Function Filter                      |                       | Sample data file                    | Pipeline                                      |
| 1 Drop _raw.length < 3                         |                       | CS_SIEM_Connector.log               | CrowdStrike_SIEM_Connector_Processing     Fun |
| (2) ■ Eval _raw.length > 3                     |                       | IN OUT                              |                                               |

3. The 'IN' view of the data should look similar to the following.

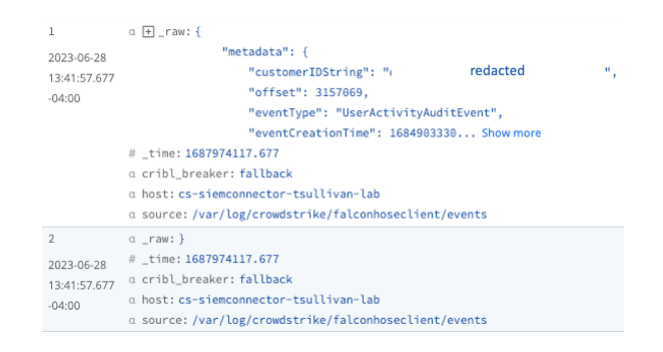

4. The 'OUT' view of the data should look like the corrected JSON.

--- End of Section ---

# Support

The documentation is provided as an example of how Cribl Edge can be used in conjunction with the CrowdStrike SIEM connector. Support for this process depends on where the issue is taking place.

For issues specific to the CrowdStrike SIEM connector:

- Review the published documentation to ensure that the SIEM connector has been properly deployed and configured on a supported operating system:
- If necessary open a support ticket with CrowdStrike Support at <u>https://supportportal.crowdstrike.com</u>. Include specific information about the SIEM Connector deployment, configuration and the issue(s) that are currently present. Provide an available log file and any other information outlined in the SIEM connector documentation.

For issues specific to Cribl Edge:

• Review the appropriate support option(s) here: <u>https://cribl.io/support/</u>.

For issues related to the process outlined in this documentation:

- Ensure that both platforms are functioning correctly.
- If necessary open a support ticket with CrowdStrike Support at <a href="https://supportportal.crowdstrike.com">https://supportportal.crowdstrike.com</a>.
  - Provide log files from the SIEM connector deployment.
  - Provide screenshots of Cribl Edge configuration.
  - Provide examples/screenshots of live data collection within Cribl Edge.

Due to the nature of this process CrowdStrike may not be able to resolve all support requests.

# Appendix A

# Pre-Processing Pipeline JSON Example: CrowdStrike\_SIEM\_Connector\_Processing

```
"id": "CrowdStrike_SIEM_Connector_Processing",
  "conf": {
   "output": "default",
   "streamtags": [],
   "groups": {},
   "asyncFuncTimeout": 1000,
   "functions": [
        "filter": "_raw.length < 3",
        "conf": {},
        "id": "drop",
        "description": "This function will drop any event that is less than 3
characters long"
      },
        "filter": "_raw.length > 3",
        "conf": {
          "add": [
              "disabled": false,
              "value": "JSON.parse(_raw+'}')",
              "name": "_raw"
          ],
          "keep": [
           "_raw*"
          ],
          "remove": [
        "id": "eval",
        "final": true,
        "description": "This function add a '}' to the end any event that is
more than 3 characters and parse it as JSON"
      }
    ],
    "description": "Corrects the incorrect JSON format"
  }
```

# Appendix B

Basic LogScale Parser Example:

parseJson() | parseTimestamp("unixtime", field="metadata.eventCreationTime", timezone="Z")